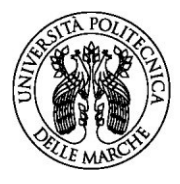

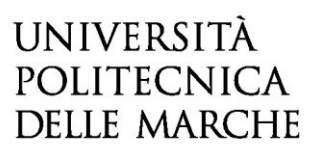

## ISTRUZIONI PER PAGAMENTO CONTRIBUTO DI PARTECIPAZIONE

Per eseguire il pagamento del contributo di partecipazione accedi al seguente indirizzo: https://univpm.pagoatenei.cineca.it/frontoffice/modellopagamento?id=247&lang=it

## dove comparirà la seguente schermata:

| UNIVERSITÀ<br>POLITECNICA<br>DELLE MARCHE          |                       |                          | ПА                    | ENG Accedi          |  |  |
|----------------------------------------------------|-----------------------|--------------------------|-----------------------|---------------------|--|--|
| 🕈 Torna alla home 🖸                                | Ricerca Codice Avviso | Pagamento Spontaneo      |                       | ica Ricevuta        |  |  |
| Pagamento Spontaneo                                |                       |                          |                       |                     |  |  |
| Ragione Sociale/Cognome Nome *                     |                       | Codice fiscale / P.IVA * |                       |                     |  |  |
|                                                    |                       |                          |                       |                     |  |  |
| Indirizzo                                          | Civico                |                          | CAP                   |                     |  |  |
| Località                                           | Provincia             | •                        | Nazione               |                     |  |  |
| E-Mail                                             | Telefono              |                          | Cellulare             |                     |  |  |
| Motivo Pagamento *                                 | -                     | Causale *                |                       |                     |  |  |
| Importo Totale * C Dichiaro di aver preso visione: |                       |                          |                       |                     |  |  |
|                                                    |                       |                          | 🖶 Avviso di Pagamento | Pagamento Immediato |  |  |

Inserisci i seguenti dati:

- Cognome e Nome;
- Codice Fiscale oppure Partita IVA: seleziona la casella Anonimo se non hai il CodiceFiscale;
- Indirizzo, Civico, CAP, Località, Provincia, Nazione, E-mail, Telefono, Cellulare sono dati facoltativi;
- Motivo Pagamento: Bando Medicina e Chirurgia (già inserito)
- Causale: il campo causale deve essere compilato nel modo seguente: Cognome Nome Iscriz. Anni successivi
- Importo Totale: seleziona l'importo del pagamento dall'apposito menù
- Inserisci la spunta su "Dichiaro di aver preso visione: Informativa sulla Privacy"

Tutti i dati in grassetto sono obbligatori.

Completata la fase di inserimento dei dati, puoi scegliere tra due modalità <u>alternative</u> fra di loro:

Avviso di Pagamento

Pagamento Immediato

 Avviso di pagamento: il sistema genera il relativo documento in formato PDF, completo di Codice Avviso di Pagamento (comprende codice IUV), Codice QR e codice CBILL. L'avviso in formato PDF è necessario se intendi effettuare il pagamento presso uno sportello (oppure home banking) di uno dei PSP (Prestatori Servizi di Pagamento) aderenti al sistema pagoPA, il cui elenco è disponibile all'indirizzo www.pagopa.gov.it.

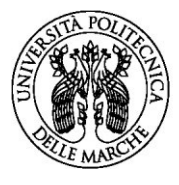

## UNIVERSITÀ Politecnica Delle Marche

 Pagamento immediato: il sistema propone un elenco di PSP tramite i quali completare l'operazione di pagamento immediato mediante carta di credito; successivamente, l'utente sarà reindirizzato sul Portale Pagamenti e gli verrà mostrato l'esito del pagamento appena eseguito. La transazione di pagamento si conclude con il relativo aggiornamento dello stato del pagamento solo in seguito alla conferma / non conferma dell'esito dell'operazione da parte del PSP.

Il sistema, se il PSP lo prevede, consente la visualizzazione della ricevuta di pagamento da stampare; in caso contrario è necessario prendere nota del codice IUV per scaricare la ricevuta seguendo le successive indicazioni.

## Scarica ricevuta (nel caso di Pagamento Immediato)

La funzione "Scarica ricevuta", raggiungibile dalla home page del portale, consente la ricerca e il download della **quietanza di pagamento** relativa ad un pagamento effettuato tramite carta di credito. La quietanza di pagamentoriporta al suo interno il codice **Identificativo Univoco di Riscossione (IUR)**.

| UNIVERSITÀ<br>POLITECNICA<br>DELLE MARCHE                                                                         |                       |                     | ITA ENG Accedi   |  |  |  |  |
|----------------------------------------------------------------------------------------------------|-----------------------|---------------------|------------------|--|--|--|--|
| f Torna alla home                                                                                                 | Ricerca Codice Avviso | Pagamento Spontaneo | Scarica Ricevuta |  |  |  |  |
| Scarica Ricevuta                                                                                                  |                       |                     |                  |  |  |  |  |
| Inserire il codice fiscale del debitore o selezionare 'Anonimo'. Indicare il codice avviso o lo IUV del pagamento |                       |                     |                  |  |  |  |  |
| Codice fiscale / P.IVA *                                                                                          |                       | Anonimo             |                  |  |  |  |  |
| Codice avviso *                                                                                                   |                       | IUV *               |                  |  |  |  |  |
|                                                                                                    |                       |                     | > Procedi        |  |  |  |  |

Per poter recuperare la ricevuta effettua la ricerca inserendo i seguenti dati:

- Codice Fiscale / Partita IVA (oppure cliccare il selettore "Anonimo");
- Codice avviso *o in alternativa* Identificativo Univoco di Versamento IUV, presente sulla quietanza di pagamento.